# PROCESS FOR CLEARING SUSPENSE CHARGES THAT OCCUR WITHIN 90 DAYS

Clearing suspense can be the result of one or both of the following:

- 1. No combo code assigned during new hire process
- 2. Reallocation of funds due to a lapse of funding on a current grant (All Sponsored Projects must be reallocated every fiscal year.)
- 3. Both are occurrences the DAAF or Business Mgr should be aware and conscience of

## WHAT YOU NEED:

In order to clear the suspense account, please identify if the charge to suspense happened within the last 90 days or beyond. In addition, make sure you have the following information available:

- 1. The employee ID
- 2. Hire date or when new grant was effective
- 3. Copy of payroll schedule, which can be accessed by clicking THIS link.

## If the suspense charge occurred within the last 90 days, please proceed with the following steps:

- 1. Login to PAC
- 2. Go to Manager Self Service
- 3. Under Labor Accounting, select Salary Distribution
- 4. Now enter the employee ID

| Favorites - Main Menu - Manager Self Service - Labor Accounting - Salary Distribution         |  |  |  |
|-----------------------------------------------------------------------------------------------|--|--|--|
| DAC **                                                                                        |  |  |  |
| EST. 2004                                                                                     |  |  |  |
|                                                                                               |  |  |  |
| Salary Distribution                                                                           |  |  |  |
| Enter any information you have and click Search. Leave fields blank for a list of all values. |  |  |  |
|                                                                                               |  |  |  |
| Find an Existing Value                                                                        |  |  |  |
| Search Critoria                                                                               |  |  |  |
| Sourch ontona                                                                                 |  |  |  |
| Empl ID: begins with V                                                                        |  |  |  |
| Empl Record: = V                                                                              |  |  |  |
| Name: begins with V                                                                           |  |  |  |
| UNI: begins with V                                                                            |  |  |  |
| Department: begins with V                                                                     |  |  |  |
| Position Number: begins with V                                                                |  |  |  |
|                                                                                               |  |  |  |
| Search Clear Basic Search 🚰 Save Search Criteria                                              |  |  |  |

5. The following information will appear.

| Fa | vorites - Main Mer                  | nu 👻 🗇 Manag   | er Self Service * > Labor Accounting * > Salary Distribution |
|----|-------------------------------------|----------------|--------------------------------------------------------------|
| ]  | PAC 51. 2004                        |                |                                                              |
|    |                                     |                |                                                              |
|    | Salary Distribution                 |                |                                                              |
|    | Employee Information                |                |                                                              |
|    | Nurse,Cheryl                        |                | Salary Distribution Approval History                         |
|    | Empl ID:                            | 10125374       | Empl Rcd#: 0                                                 |
|    | UNI:                                | cn2183         |                                                              |
|    | Job:                                | 315101         | Mgr - Dept Admin - ADMN                                      |
|    | Pay Group:                          | MO1            | Officers                                                     |
|    | Company:                            | CU1            | Columbia University                                          |
|    | Department:                         | 400200X        | A&S EVP Administration                                       |
|    | Location:                           | 01             | Morningside                                                  |
|    | Position Number:                    | 20026767       | Human Resources Manager                                      |
|    | Annual Rate:                        | \$85,000.00    |                                                              |
|    | Contract Period Sal:                | \$0.00         | Appointment End Date:                                        |
|    | Salary Distribution Histo           | ry             | Find   View All First 🕙 1 of 12 🕑 Last                       |
|    | Effective Date:                     | 09/08/20       | 15 Effective Sequence: 0 Department: 400200X                 |
|    | Allocation                          |                | Find First 🕙 1 of 1 🛞 Last                                   |
|    | Combination Code:                   | 1000001283     | 53330-UR003343-25000- Famings Code: REG                      |
|    | % Distribution:                     | 100.000        | 00000000-01 Eunding End Date: 08/30/2018                     |
|    | Initiated Date 02/04/2<br>Comments: | 2016           | Approval Action                                              |
|    |                                     |                |                                                              |
|    |                                     |                |                                                              |
|    |                                     |                | Find First 1 of 1 & Last                                     |
|    | *Profile Effective Dat              | e: 11/02/201   | 5 🖹 Period Amount: \$2,250.00                                |
|    | RSD 🖲 Yes 🔘                         | No             |                                                              |
|    | Allocation                          |                | Find First ④ 1-2 of 2 🕑 Last                                 |
|    | Combination Code                    | 1000231033     |                                                              |
|    | Combination Code:                   |                | 54615-UR0053/4-81000-09000002-01                             |
|    | Combination Code E                  | Department:    | 0925102 RES MS Vivaria                                       |
|    | % Distribution: 100.                | Combinat       | ion Code Amount:   *Funding End Date: U0/30/2010             |
|    | Combination Code:                   | 1000001263     | 53330-JIR003343-25000-0000000-01                             |
|    | Combination Code                    | lanatmant      |                                                              |
|    | Combination Code L                  | 00             | 4002102 A&S EVP Administration                               |
|    | % Distribution: 50.                 | Combinat       | ion Code Amount:   *Funding End Date: 00/30/2010             |
|    | Last Approved By                    |                | Last Updated On                                              |
|    |                                     |                |                                                              |
|    | Save and Submit                     | Save for Later | Quit Without Saving                                          |
| 1  | and and a contract                  |                |                                                              |
|    |                                     |                |                                                              |

- 6. Clearing of the suspense account transaction starts by putting in the '\*Profile Effective Date'. The 'Profile Effective Date can be one of the following:
  - a. Employee hire date or the payroll date (payroll schedule)
  - b. When the new funding became available to continue the employee's salary

- 7. The next step is to fill in the 'Period Amount'. The 'Period Amount' can be one of the following :
  - *a.* The semi-monthly, bi-weekly or weekly amount of salary that should be allocated to a specific funding source if it wasn't entered into the budget tool, *or*
  - b. There has been some change in the funding or cost sharing or
  - c. Simply because the new hire was processed through a PAF instead of as a Template Based Hire (further discussion to come).
- 8. Select RSD for Yes = Retro Salary Distribution This is how the employee salary allocation should have been set-up since their hire or since the change in funding source.
- 9. For an employee being paid from more than one combocode (chartstring), selection the + symbol under the Allocation section

| New Salary Distribution Info                                            |                                                                                                    |
|-------------------------------------------------------------------------|----------------------------------------------------------------------------------------------------|
| Initiated Date 08/04/2017<br>Comments:                                  | Approval Action                                                                                                    |
| To clear suspense related to F<br>PI <u>Kavitha Mediratta</u> as per th | Project <u>PG007735</u> in order to update the Salary distributions. Distribution authorized by<br>the terms of the grant.                                                                                                    |
|                                                                         | Find First ④ 1 of 1 ④ Last                                                                                                    |
| *Profile Effective Date:                                                | 07/01/2017 🛐 Period Amount: \$0.00 + -                                                                                                    |
| Allocation                                                              | Find First 🕚 1 of 1 🕑 Last                                                                                                    |
| Combination Code: 100<br>Combination Code Departm                       | J0391620 Q 53300-PG007735-25000-0000000-01 Image: Comparison of the state of the state |
| % Distribution: 100.00                                                  | Combination Code Amount: *Funding End Date: 06/30/2018                                                                                                    |
| Sponsored Project Deta                                                  | ils                                                                                                    |
| Hire: • Yes •                                                           | No Date of Discussion: 7/1/17 iii                                                                                                    |
| Transfer authorized by the (enter names(s)):                            | e following PI(s): Kavitha Mediratta                                                                                                    |
| Location of Documentatio                                                | yn:                                                                                                    |

# 10. Enter the salary distribution information for the second combocode/chartstring

|                          |                     |                    | Find            | First   | 🕙 1 of 1 🤇 | Last |
|--------------------------|---------------------|--------------------|-----------------|---------|------------|------|
| *Profile Effective Date: | 07/01/2017          | Period Amount:     |                 | \$0.0   | 00         | + -  |
| RSD 🖲 Yes 🔍 No           |                     |                    |                 |         |            |      |
| Allocation               |                     |                    | Find            | First 🕚 | 1-2 of 2 🕚 | Last |
| Combination Code: 1      | 000391620           | 53300-PG007735-250 | 000-0000        | 000-01  | [          | + -  |
| Combination Code Depar   | rtment: 4184102     | A&S AFRE Program   |                 |         |            |      |
| % Distribution: 100.00   | Combination Code Am | ount:              | *Fundi<br>Date: | ng End  | 06/30/201  | 8 🛐  |
| Combination Code:        | ٩                   |                    |                 |         | [          | + -  |
| Combination Code Depar   | tment:              |                    |                 |         |            |      |
| % Distribution:          | Combination Code Am | ount:              | *Fundi<br>Date: | ng End  |            | 31   |
| Concerned Destant Det    | -9-                 |                    |                 |         |            |      |

- 11. Once the combination code(S) are enter and the percentage(s) is applied correctly the 'Funding End Date" should be one of the following:
  - a. End of the fiscal year in the case 6/30/16.

- b. The end of the grant. If this is case, please be mindful that if another combo code is not provided and the employee is still active, they will have additional salaries go into suspense
- 12. Must also enter information in all fields of the Sponsored Project Details:
  - a. Hire: Select "Yes" or "No"
  - b. Rehire: Select "Yes" or "No"
  - c. Date of Discussion: Enter date i.e. 7/1/2017
  - d. Transfer authorized by the following PI(s): Enter applicable name(s)
  - e. Location of Documentation: Enter the name of the department that holds contracts
  - f. Confirmation Select box indicating "I agree"

| Sponsore                                          | d Project D                                                       | etails                                                      |                                                                                                    |  |
|---------------------------------------------------|-------------------------------------------------------------------|-------------------------------------------------------------|----------------------------------------------------------------------------------------------------|--|
| Hire:                                             | O Yes                                                             | ○ No                                                        | Date of Discussion:                                                                                                    |  |
| Rehire:                                           | O Yes                                                             | <sup>◯</sup> No                                             |                                                                                                    |  |
| Transfer a<br>(enter nan                          | uthorized by<br>nes(s)):                                          | the following                                               | ι Pl(s):                                                                                                    |  |
| Location of Documentation:                        |                                                                   |                                                             |                                                                                                    |  |
| l confirm t<br>discussed<br>document<br>appropria | that the rease<br>I with the PI(<br>ation, storing<br>te manageme | onableness ar<br>s) listed abov<br>g it at a locati<br>ent. | nd accuracy of the new allocation has been I Agree<br>e and have maintained appropriate<br>on in my department that is accessible to |  |
| Last Appro                                        | ved By                                                            |                                                             | Last Updated On                                                                                                    |  |
| Save and S                                        | ubmit                                                             | Save for Lat                                                | Quit Without Saving                                                                                                    |  |

# 13. Hit Save and Submit. The following reminder will pop-up:

| Message                                                                                                    |
|----------------------------------------------------------------------------------------------------|
|                                                                                                    |
| This salary distribution contains a combo code for a sponsored project. (22100,719)                                                                                                    |
| As a reminder, salary distributions that are based on budget estimates must reasonably approximate the workload expected and must be monitored regularly.                                                                                                    |
| Per Columbia University Policy on Sponsored Projects Cost Transfers, any retroactive salary distributions onto sponsored projects must be supported by appropriate written documentation that provides justification explaining how the error occurred as well as a certification that the new charge is correct. Documentation must be maintained by the department and made available upon audit or review. By proceeding with this salary distribution, you are confirming that documentation meeting policy requirements is available. |
| ОК                                                                                                    |

*If you have any questions or concerns, please feel free to reach out to <u>Arya Tashahood</u> for assistance in <i>processing or review.* 

For suspense charges over 90 days old: A cost transfer must be processed for the applicable pay periods.